Pour accéder au menu « PHOTOS », vous devez être connecté avec votre mot de passe personnel Pour vous connecter , vous avez trois possibilités

1. Avec le bouton « SE CONNECTER » en haut à droite du menu

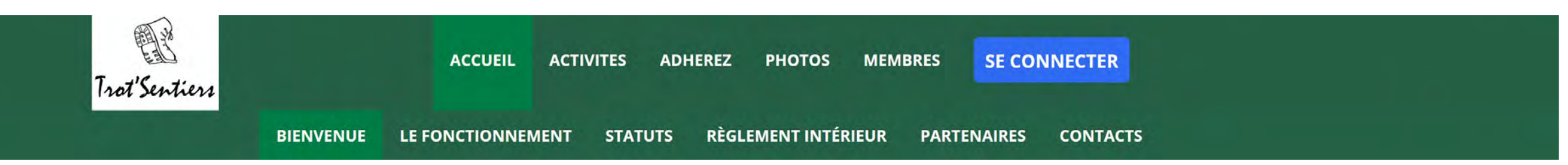

## 2. Avec le bouton « SE CONNECTER » en bas de chaque page

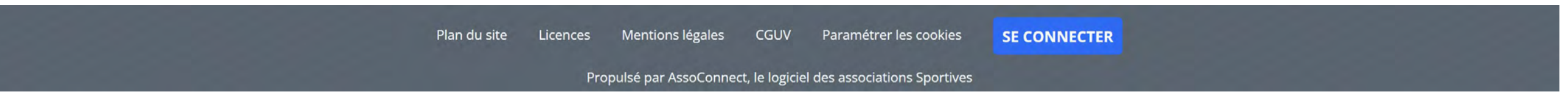

3. En cliquant sur le menu « PHOTOS »

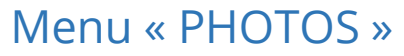

Voir la galerie

Voir la galerie

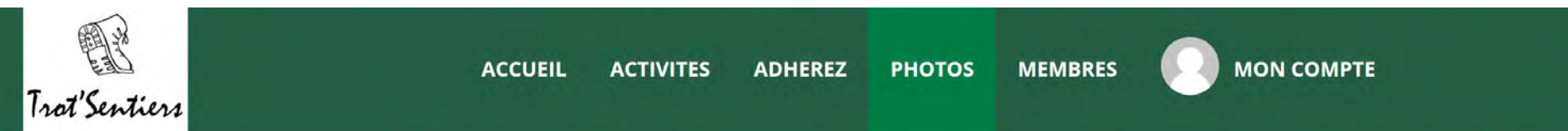

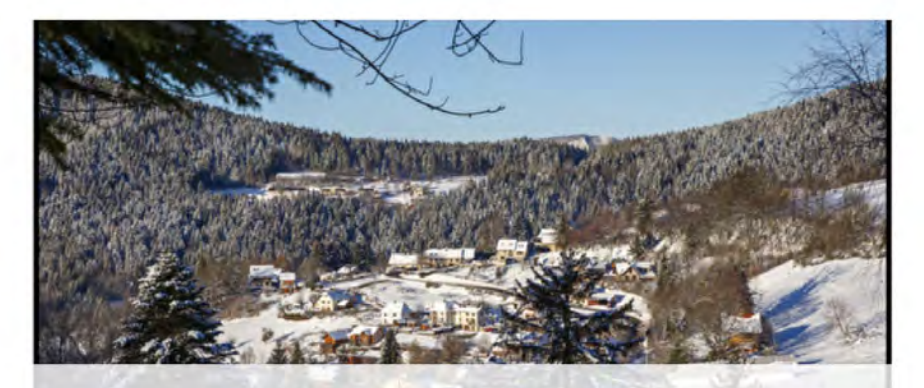

2022-01-13 G3 Habert de Chamechaude

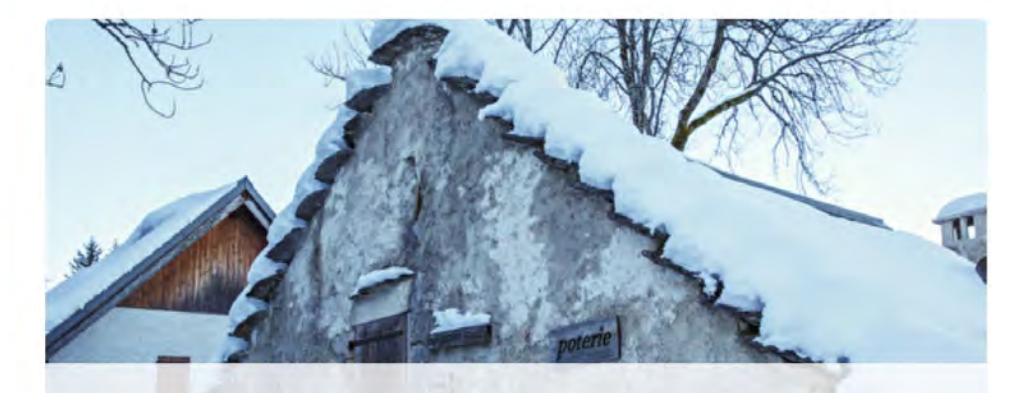

21-12-16 - G3 - Mont Chillon 10 photo(s)

Voir la galerie

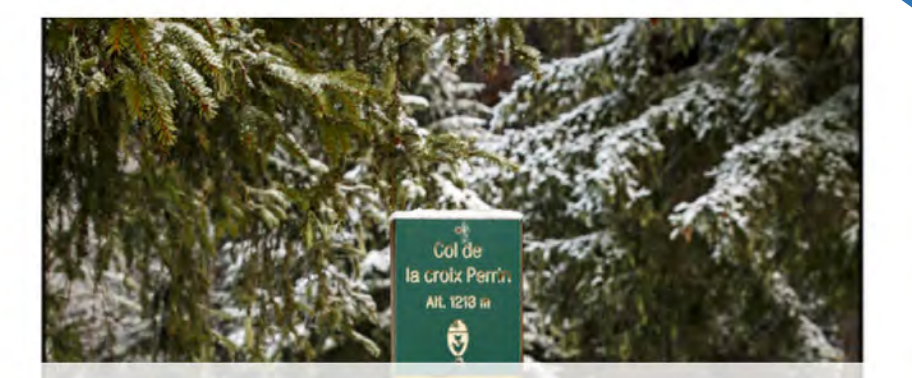

21-11-04 G3 crêtes de Charandes 29 photo(s) Cliquer sur « Voir la galerie »

#### Menu « PHOTOS » - SUITE

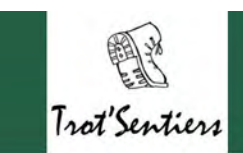

ACCUEIL ACTIVITES ADHEREZ PHOTOS MEMBRES

MON COMPTE

# 2022-01-13 G3 Habert de Chamechaude

RETOUR À LA LISTE

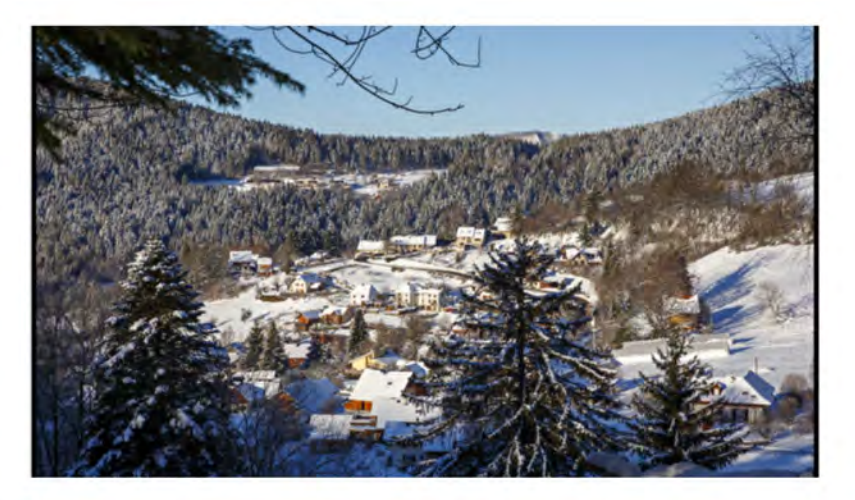

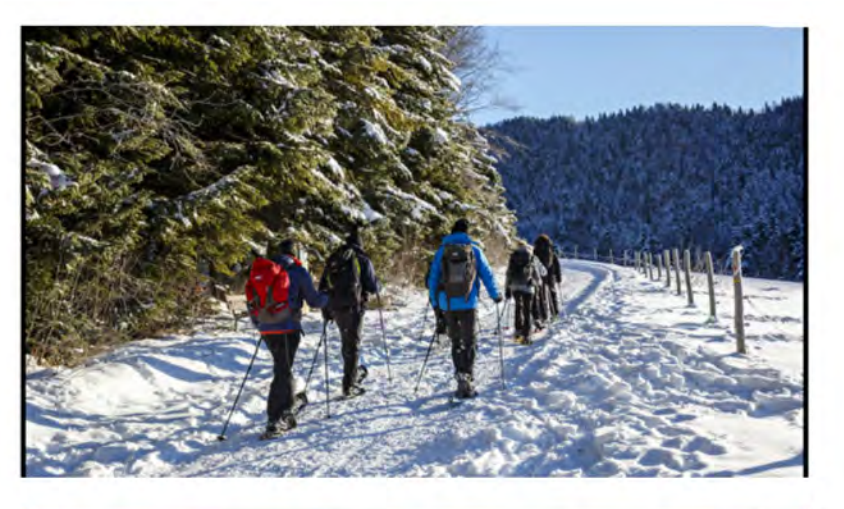

Cliquer sur une photo Pour la voir en pleine page et vous pouvez ensuite faire défiler tooutes les photos avec les flèches

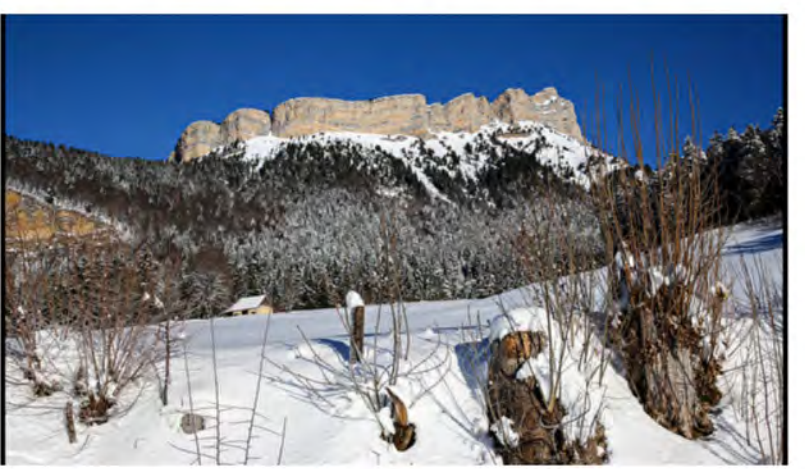

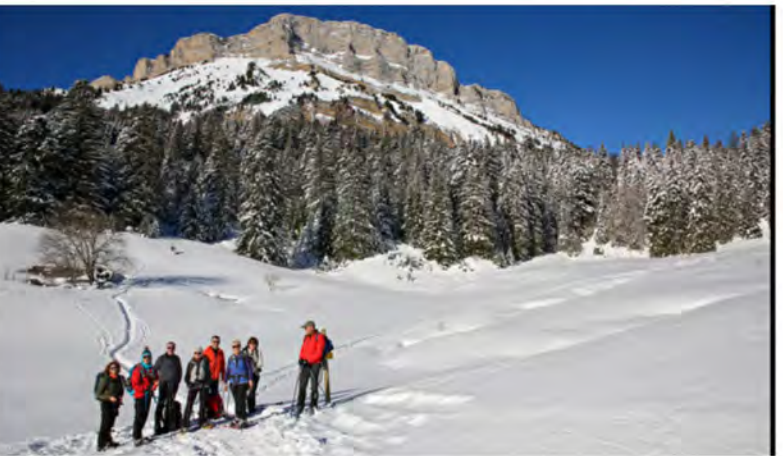

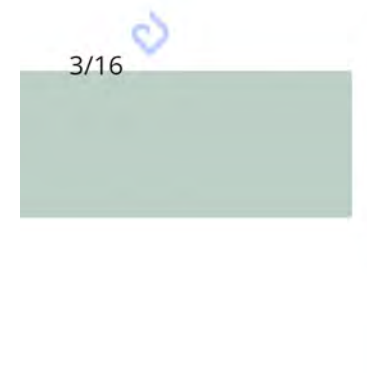

#### Menu « PHOTOS » - SUITE

Mon compte ADMINISTRATION

B

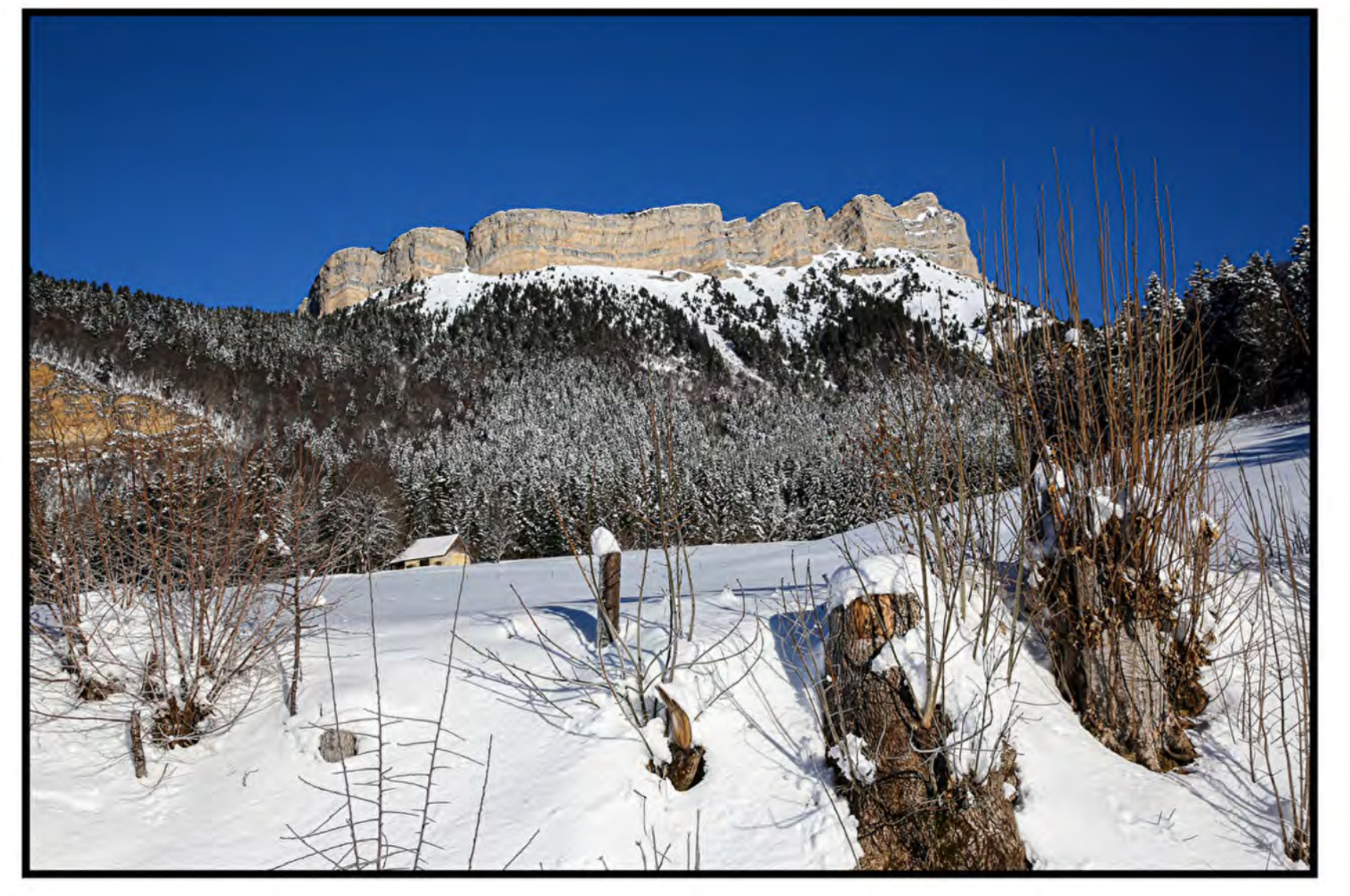

Avec le clic droit de la souris , vous pouvez enregistrer la photo sur votre ordinateur

### Menu « PHOTOS »

Si vous voulez ajouter vos photos dans une galerie, il vous faut une autorisation pour être administrateur des galeries de photos. Envoyez moi la demande par mail : <u>pcharmeau@orange.fr</u> Vous recevrez une confirmation par mail

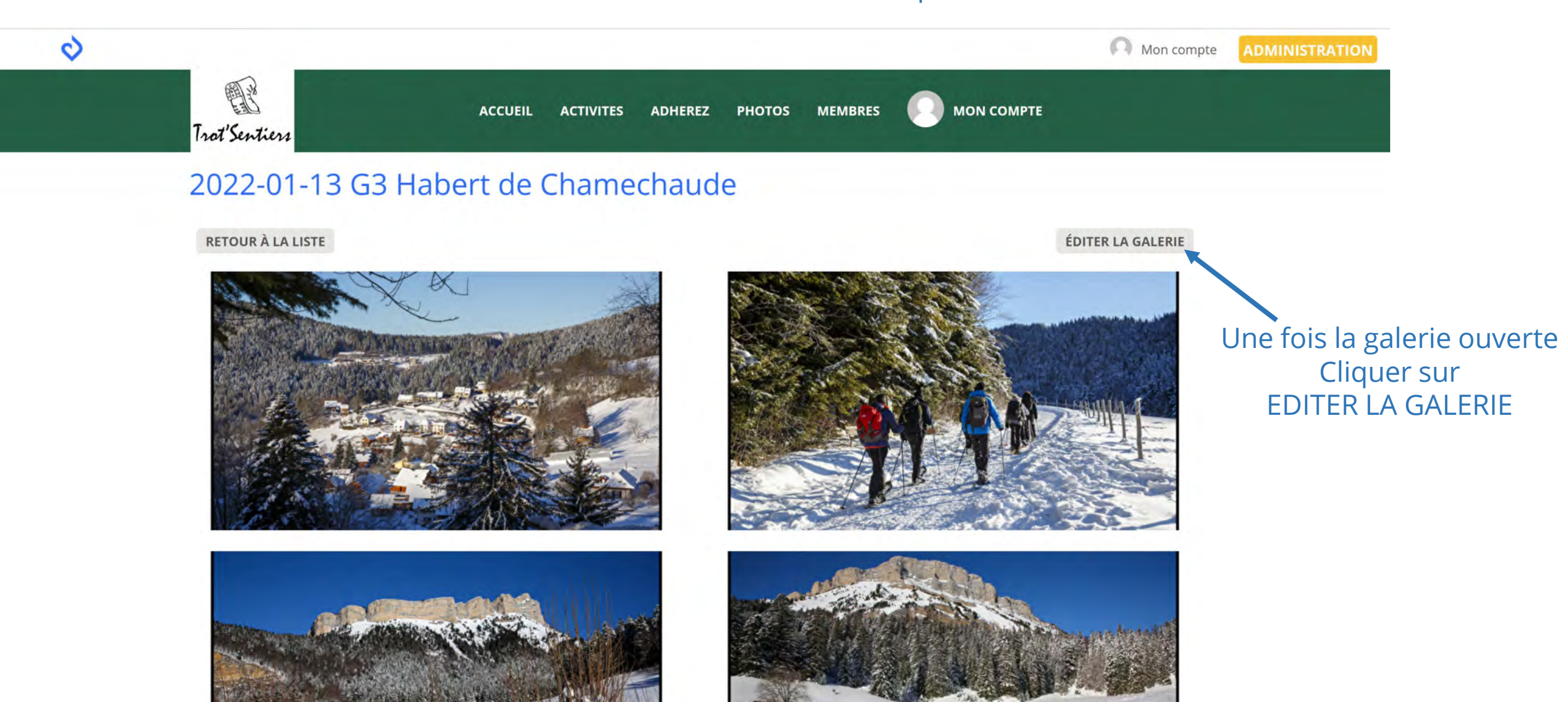

#### Menu « PHOTOS »

Vous pouvez déposer vos photos

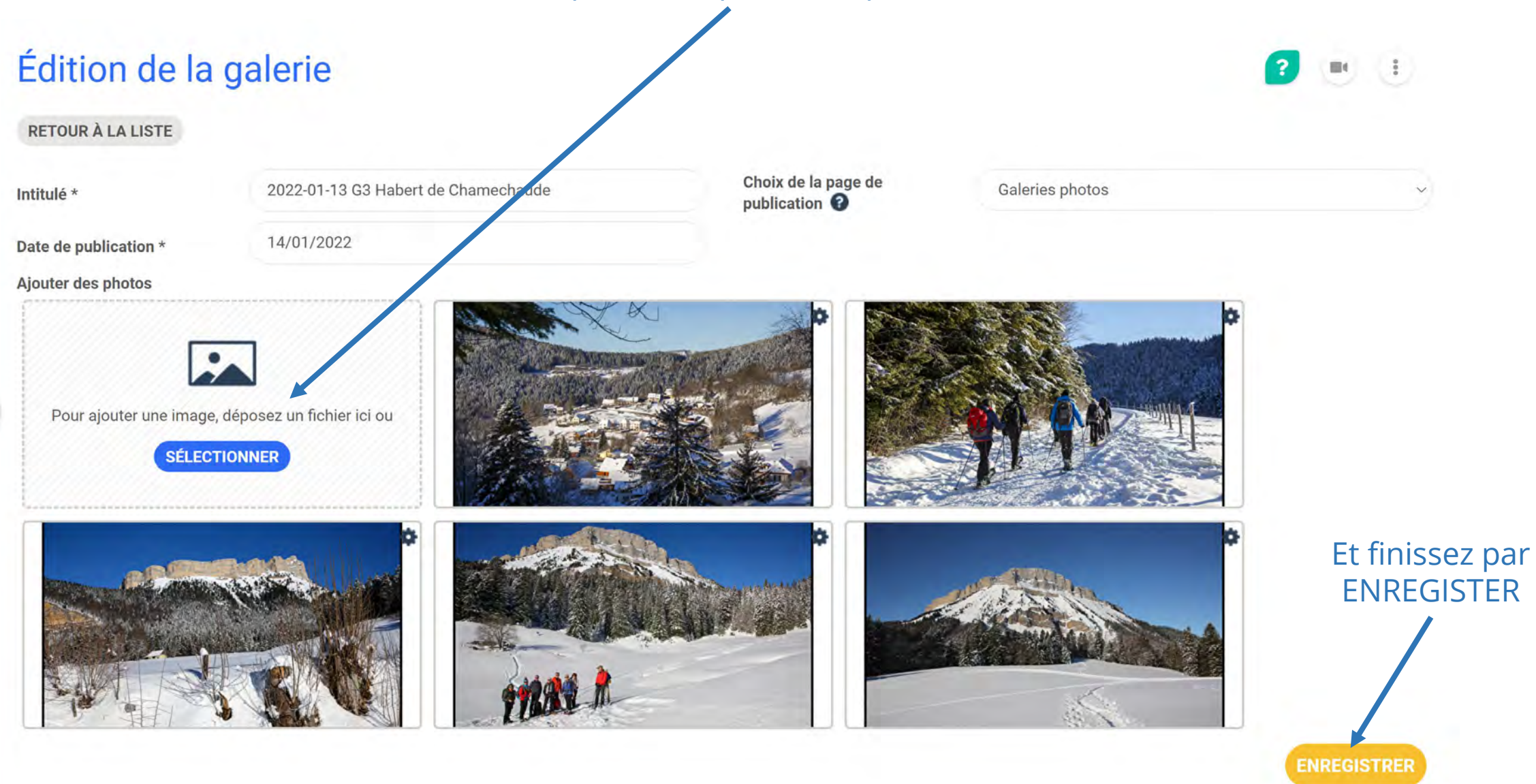